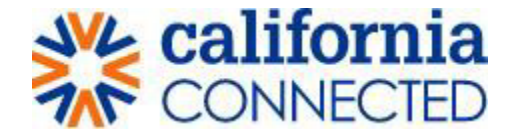

## **Timekeeping – Approver**

#### Step 1: Sign in to Portal

Go to the Office of Infectious Diseases Preparedness and Response's DEPOTT Portal and click on Sign In

|                                                                                                    | 🔒 🛛 PH Reserve Corps Application 📔 Help and Support - 📗 Sign in               |
|----------------------------------------------------------------------------------------------------|-------------------------------------------------------------------------------|
| OIDPR                                                                                                    | DEPOTT                                                                        |
| ₽                                                                                                    |                                                                               |
| Welcome to the Office of Infectious Disease Preparedness & Response's o                                                                      | nline portal for DEPloyments, Orientation, Training and Timekeeping (DEPOTT). |
|                                                                                                    |                                                                               |
| Please contact the OIDPR DEPOTT Workforce Management Team if you have isso<br>with your registration ContactTracingPortalSupport@cdph.ca.gov | ies                                                                           |
| For additional OIDPR DEPOTT Portal help and support please view the support a                                                                |                                                                               |

## Step 2: Enter username and password

- Enter your user name and password in the appropriate fields.
- Click the blue 'Sign in" button.

| Public                | cHealth                             |                                                         | 🟫   Time Management   Help and Support   Sign in |
|-----------------------|-------------------------------------|---------------------------------------------------------|--------------------------------------------------|
| <b>→⊃</b> Sign        | n in Redeem i                       | nvitation                                               |                                                  |
| For user r<br>Sign in | name recovery plea<br>to Manage you | ase click here: <b>User Name Recovery</b><br>Jr profile |                                                  |
|                       | * User name                         | Ihsupervisor                                            |                                                  |
|                       | * Password                          |                                                         |                                                  |
|                       |                                     | Remember me?                                            |                                                  |
|                       |                                     | Sign in Forgot your password?                           |                                                  |
| Public                | cHealth                             |                                                         | 🟫   Time Management   Help and Support   Sign in |
| • <b>D</b> Sign       | n in Redeem i                       | nvitation                                               |                                                  |
| For user r<br>Sign in | name recovery plea<br>to Manage you | ase click here: <b>User Name Recovery</b><br>ur profile |                                                  |
|                       | * User name                         | Ihsupervisor                                            |                                                  |
|                       | * Password                          |                                                         |                                                  |
|                       |                                     | Remember me?     Forgot your password?                  |                                                  |

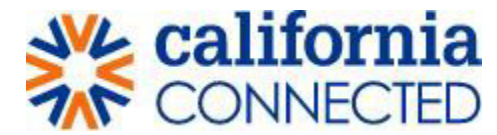

# **Step 3: Access Time Sheets**

• After clicking the 'Sign in' button in the previous step, you are taken to the home page. (Notice the menu bar has changed).

| California Department of<br>PublicHealth         | A   Time Management -   PH Reserve Corps Application   Help and Support -   ♣   Rodger OIDPR -               |
|--------------------------------------------------|----------------------------------------------------------------------------------------------------|
| 0                                                | IDPR DEPOTT                                                                                                  |
| Home<br>Welcome to the Office of Infectious Dise | ase Preparedness & Response's online portal for DEPloyments, Orientation, Training and Timekeeping (DEPOTT). |

1. Click on "Time Management" from the menu bar at the top of the page. A drop-down menu will appear.

| California Department of<br>PublicHealth | ↑ Time Management                     | PH Reserve Corps Application            | Help and Support -   🐥   Rodger OIDPR -      |
|------------------------------------------|---------------------------------------|-----------------------------------------|----------------------------------------------|
|                                          | OIDPR                                 | DEPC                                    | DTT                                          |
| Home<br>Welcome to the Office of Infe    | ectious Disease Preparedness & Respon | se's online portal for DEPloyments, Ori | entation, Training and Timekeeping (DEPOTT). |

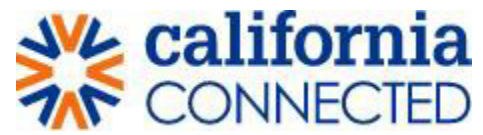

2. From the drop-down menu, select "Time Approval". **Note:** only Supervisors have the Time Approval option.

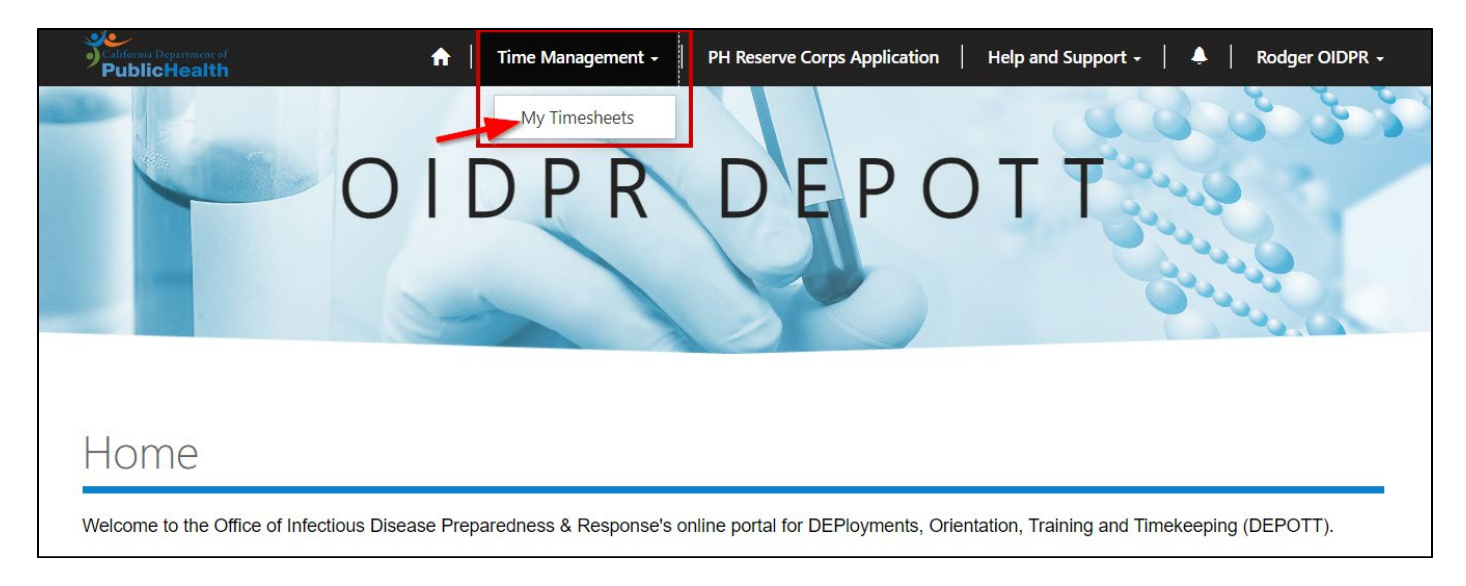

## Step 4: Select Staff Timesheet

On the Staff Timesheet page, you can select the time sheet you wish to review and approve. There are two ways to approve a timesheet:

- 1. Click on the timesheet hyperlink and approve it through the Staff Timesheet Entry Review page.
- 2. Click on the arrow button on the far right (next to the 'Status Reason' field) for a drop-down menu and select 'approve' from the drop-down menu.

#### **Option 1:**

| PublicHealth                |                            |                       |                     |                        |               |   |
|-----------------------------|----------------------------|-----------------------|---------------------|------------------------|---------------|---|
| A Survey                    | Assignment   Training      | Required Confirmation | ns 🗸 📔 Time Managen | nent -   Help and Supp | ort           |   |
| Leia Approv                 | ving Supervisor Hawley 3 🗕 |                       |                     |                        |               |   |
| Home > Staff Time           | sheets                     |                       |                     |                        |               |   |
| Staff Tin                   |                            | Year 🕇                | Month               | Total Hours            | Status Reason |   |
| Leia 2 Hawley 2 -<br>4/2021 | Leia 2 Hawley 2            | 2021                  | April               |                        | Submitted     | ~ |
| Leia 2 Hawley 2 -<br>5/2021 | Leia 2 Hawley 2            | 2021                  | May                 |                        | Submitted     | ~ |

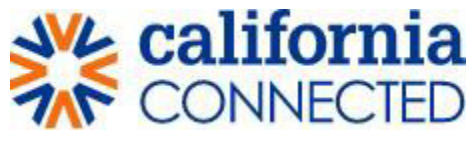

#### Option 2:

| PublicHealth                |                           |                       |                     |                        |               |         |
|-----------------------------|---------------------------|-----------------------|---------------------|------------------------|---------------|---------|
| 🔒   Survey                  | Assignment Training       | Required Confirmation | ns -   Time Managen | nent -   Help and Supp | ort           |         |
| Leia Approv                 | ing Supervisor Hawley 3 🗸 |                       |                     |                        |               |         |
| Home > Staff Times          | sheets                    |                       |                     |                        |               |         |
| Staff Tin                   | nesheets                  |                       |                     |                        |               |         |
| Timesheet                   | Individual 🕇              | Year 🕇                | Month               | Total Hours            | Status Reason |         |
| Leia 2 Hawley 2 -<br>4/2021 | Leia 2 Hawley 2           | 2021                  | April               |                        | Submitted     |         |
| Leia 2 Hawley 2 -<br>5/2021 | Leia 2 Hawley 2           | 2021                  | May                 |                        | Submitted     | Approve |

## **Step 5: Review and Approve or Return Timesheet**

If you choose option 1 in step 4, you are redirected to the timesheet entry review page. Here, you can review the timesheet submission and approve or return the timesheet to the submitter for review.

1. If the timesheet is accurate, click the 'Approve' button located at the bottom of the page below the data fields.

| 1/               | 18                   | 19                       | 20         | 21 | 22 | 23 |
|------------------|----------------------|--------------------------|------------|----|----|----|
| 24               | 25                   | 26                       | 27         | 28 | 29 | 30 |
| 31               |                      |                          |            |    |    |    |
| Total Hours Work | ed                   | Status Reason            |            |    |    |    |
| 72.00            |                      | Submitted                |            |    |    |    |
| Position Number  |                      |                          |            |    |    |    |
| A-B-C-D          |                      |                          |            |    |    |    |
| Document leave u | used (if no leave us | ed, please type "no leav | e used") * |    |    |    |
| Revision Commen  | nts                  |                          | 1          |    |    |    |
|                  |                      |                          |            |    |    |    |
|                  |                      |                          |            |    |    |    |

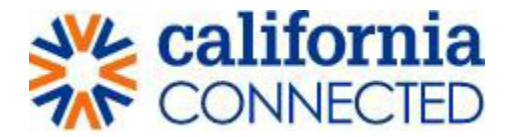

2. Once you click the 'Approve' button, you are redirected back to the staff timesheet page and a confirmation message will appear, confirming the timesheet has been approved.

| P        | ublicHealth         |                   |            |                         |                   |                  |               |   |
|----------|---------------------|-------------------|------------|-------------------------|-------------------|------------------|---------------|---|
| <b>^</b> | Survey              | Assignment        | Training R | equired Confirmations + | Time Management + | Help and Support | 1             |   |
|          | Leia Approvi        | ng Supervisor Haw | ey 3 +     |                         |                   |                  |               |   |
| Hom      | ne > Staff Times    | heets             |            |                         |                   |                  |               |   |
| St       | taff Tin            | nesheet           | S          |                         |                   |                  |               |   |
| Tir      | mesheet has been    | approved          |            |                         |                   |                  |               | × |
|          | Submitted Times     | eets+             |            |                         |                   |                  |               |   |
| Tim      | nesheet             | Individual 🕇      |            | Year 🕈                  | Month             | Total Hours      | Status Reason |   |
| There    | e are no records to | display.          |            |                         |                   |                  |               |   |

3. If the timesheet is inaccurate, enter a comment in the 'Revision Comments' datafield and click the 'Save' button.

|                                           | 5                                                                | 6                         | 7          | 8    | 9    | 10 |
|-------------------------------------------|------------------------------------------------------------------|---------------------------|------------|------|------|----|
|                                           | 8.00                                                             | 8.00                      | 8.00       | 8.00 | 8.00 |    |
| 11                                        | 12                                                               | 13                        | 14         | 15   | 16   | 17 |
|                                           | 8.00                                                             | 8.00                      | 8.00       | 8.00 | 8.00 |    |
| 18                                        | 19                                                               | 20                        | 21         | 22   | 23   | 24 |
| 25                                        | 26                                                               | 27                        | 28         | 29   | 30   |    |
| Total Hours W                             | orked                                                            | Status Reason             |            |      |      |    |
| 96.00                                     |                                                                  | Submitted                 |            |      |      |    |
| A-B-C-D                                   |                                                                  |                           |            |      |      |    |
|                                           |                                                                  |                           |            |      |      |    |
| Document leav                             | /e used (if no leave us                                          | ed, please type "no leave | : used") * |      |      |    |
| Document leav                             | ve used (if no leave us<br>1                                     | ed, please type "no leave | : used") * |      |      |    |
| Document leav                             | ve used (if no leave us                                          | ed, please type "no leave | : used") * |      |      |    |
| Document leav                             | ve used (if no leave us                                          | ed, please type "no leave | : used") * |      |      |    |
| Document leav<br>No leave used            | ve used (if no leave us<br>j<br>nents                            | ed, please type "no leave | : used") * |      |      |    |
| No leave used Revision Comm Revision need | ve used (if no leave us<br>j<br>nents<br>led for dates 14th-16th | ed, please type "no leave | : used") * |      |      |    |
| No leave used Revision Comm Revision need | ve used (if no leave us<br>d<br>nents<br>led for dates 14th-16th | ed, please type "no leave | : used") * |      |      |    |
| No leave used Revision Comn Revision need | ve used (if no leave us<br>d<br>nents<br>led for dates 14th-16th | ed, please type "no leave | : used") * |      |      |    |

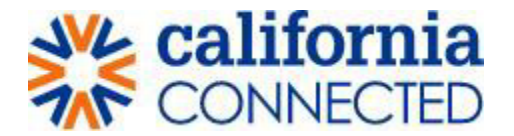

4. After revision comments have been saved, click the "Return for Review" button. This will send the timesheet back to the submitter for review, correction and resubmission and you are redirected back to the Staff Timesheet page.

**Note:** The timesheet submitter will receive an email notifying them of the returned timesheet.

|                  | 5                     | 6                           | 7        | 8    | 9    | 10 |
|------------------|-----------------------|-----------------------------|----------|------|------|----|
|                  | 8.00                  | 8.00                        | 8.00     | 8.00 | 8.00 |    |
| 11               | 12                    | 13                          | 14       | 15   | 16   | 17 |
|                  | 8.00                  | 8.00                        | 8.00     | 8.00 | 8.00 |    |
| 18               | 19                    | 20                          | 21       | 22   | 23   | 24 |
| 25               | 26                    | 27                          | 28       | 29   | 30   |    |
|                  |                       |                             |          |      |      | ]  |
|                  |                       |                             |          |      |      |    |
| Total Hours Work | ed                    | Status Reason               |          |      |      |    |
| 96.00            |                       | Sabinitado                  |          |      |      |    |
| Document leave   | ised (if no leave use | d please type "no leave     | * ("hasu |      |      |    |
| No leave used    |                       | of prease of period not not |          |      |      |    |
|                  |                       |                             | 18       |      |      |    |
|                  |                       |                             |          |      |      |    |
| Revision Commen  | nts                   |                             |          |      |      |    |

| ↑ Survey          | Assignment Training       | Required Confirmatio | ns 🗸 📔 Time Manager | nent +   Help and Supp | port          |  |
|-------------------|---------------------------|----------------------|---------------------|------------------------|---------------|--|
| Leia Approv       | ing Supervisor Hawley 3 🗸 |                      |                     |                        |               |  |
| Home > Staff Time | sheets                    |                      |                     |                        |               |  |
|                   |                           |                      |                     |                        |               |  |
| Staff Tin         | nesheets                  |                      |                     |                        |               |  |
| Staff Tin         | nesheets<br>(heets-       | Year 🕈               | Month               | Total Hours            | Status Reason |  |